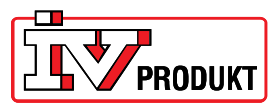

## Päivitys VVS8:sta VVS9:ään

Kohdat 1–3 suoritetaan DUC-yksikön asetusten tallentamista varten, jotta asetukset voidaan ladata uudelleen päivityksen jälkeen.

- 1. Kirjaudu sisään antamalla salasana 2000 valikossa Password enter (Anna salasana).
- 2. Aseta SD-muistikortti DUC-laitteeseen. Pidä kortin liitäntäkohdat itseesi päin.

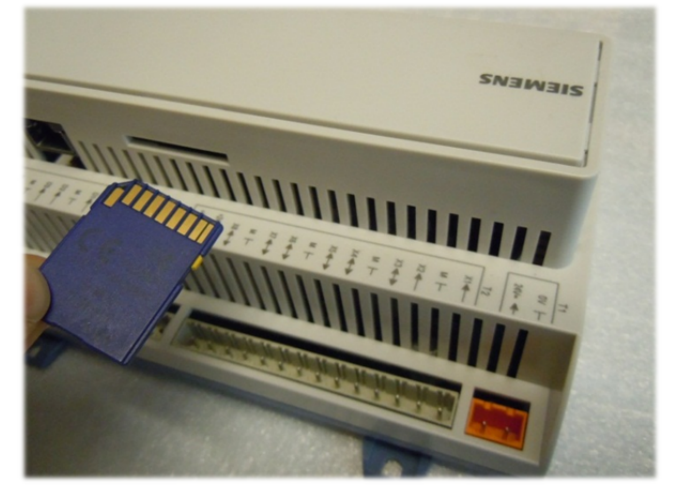

- Siirry valikkoon Huvudmeny\_Systemöversikt\_Spara / Återställ (Päävalikko\_Järjestelmän yleiskuvaus\_Tallenna / Palauta).
  Valitse vaihtoehto Spara param.till SD (Tallenna parametrit SD-kortille). Valitse Utför (Suorita).
- 4. Rivin *Spara param.utfört* (Parametrien tallennus suoritettu) tila muuttuu tilasta *Nej* (Ei) tilaksi *Ja* (Kyllä).
- 5. Katkaise DUC:n jännite.
- 6. Aseta paikoilleen SD-kortti, johon on ladattu oikea VVS9-päivitystiedosto. Kortti tulee samaan paikkaan kuin edellisessä kohdassa.
- 7. Paina piirikortin Reset-nollauspainiketta käyttämällä paperiliitintä tai vastaavaa apuvälinettä. Katso seuraavaa kuvaa. Painike on silikonipainike, jonka jousiliike on noin 1 mm (on tärkeää

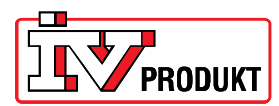

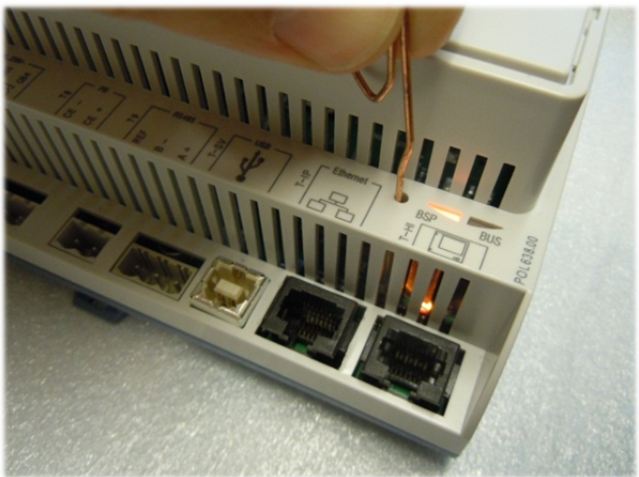

osua painikkeeseen heti suoraan, sillä muussa tapauksessa toiminto ei onnistu).

8. Pidä painiketta painettuna ja kytke DUC:n jännite takaisin toimintaan. Älä vapauta painiketta, ennen kuin BSP-merkkivalo vilkkuu vuorotellen vihreänä ja punaisena. Saattaa kestää joitakin sekunteja, ennen kuin merkkivalo alkaa vilkkua vuorotellen vihreänä ja punaisena, mutta pidä painiketta koko ajan painettuna. Odota, kunnes BSP-merkkivalo sammuu kokonaan tai *palaa oranssin värisenä. Tämä saattaa kestää noin 30 sekuntia.* 

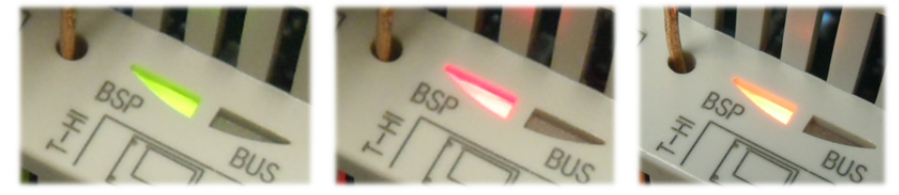

- 9. Katkaise DUC:n virransyöttö. Tee kohta 8 uudelleen vielä kerran.
- 10. Odota, kunnes oranssi BSP-merkkivalo palaa yhtäjaksoisesti, katkaise virta ja ota SDmuistikortti pois. Kytke sen jälkeen virta uudelleen.
- 11. Nyt DUC:hen voidaan ladata asetukset, jotka tallennettiin SD-kortille kohdissa 1–5. Noudata seuraavia ohjeita:
- 12. Kirjaudu sisään antamalla salasana 2000 valikossa Password enter (Anna salasana). Näytön vasemmassa yläreunassa näkyy kaksi avainta.

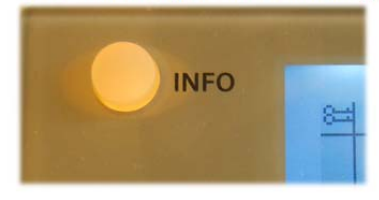

- 13. Siirry valikkoon *Main index\_System overview\_Language selection\_HMI language.* Valitse yläriviltä kieli, esimerkiksi *Swedish* (ruotsi).
- 14. Aseta SD-muistikortti DUC-laitteeseen.
- Valitse valikostsa Huvudmeny \_Systemöversikt\_ Spara / Återställ (Päävalikko \_Järjestelmän yleiskuvaus\_ Tallenna / Palauta).
  Valitse vaihtoehto Ladda param.från SD (Lataa parametrit SD-kortilta).

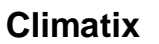

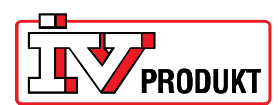

Valitse *Utför* (Suorita). Kun alarivillä näkyy teksti -*Spara param.utfört Ja* (Parametrien tallennus suoritettu, Kyllä), asetukset on ladattu.

16. Poista SD-muistikortti ja käynnistä uudelleen.